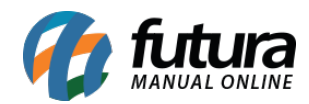

Sistema: Gourmet

Referência: FG07

Versão: 2019.06.17

**Como funciona:** É possível configurar os módulos do sistema de várias maneiras, uma delas é o controle de vendas Delivery.

Para iniciar clique no ícone Novo Delivery:

|                                  | Bem vindo ao Futura Gourmet                               |          |         |          |
|----------------------------------|-----------------------------------------------------------|----------|---------|----------|
| at 🔀 🛄                           | Nova Entrega                                              |          |         |          |
|                                  | Cliente/Fone:                                             | Delivery | Y       | G        |
| [F4]                             |                                                           | Fechado  | Filtros | Consulta |
|                                  |                                                           |          |         |          |
|                                  |                                                           |          |         |          |
|                                  |                                                           |          |         |          |
|                                  |                                                           |          |         |          |
|                                  |                                                           |          |         |          |
|                                  |                                                           |          |         |          |
|                                  | 7 8 9 +                                                   |          |         |          |
|                                  | 4 5 6                                                     |          |         |          |
|                                  |                                                           |          |         |          |
|                                  | Cancelar Zancelar Novo Cliente                            |          |         |          |
| Terminal : 159 Operador : FUTURA | Alas : Dados Versao : 2019.6.17.217 11/06/2019 - 15:55:03 |          |         |          |

Digite o número do telefone ou o nome do cliente desejado para localizar o registro, ou insira um novo cadastro clicando em *Novo Cliente*.

Selecionando essa opção, abrirá uma tela para inserir as informações do cliente. Preencha os campos, e conclua o cadastro.

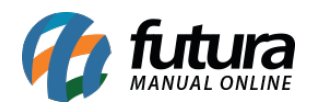

|                                  | Bem vindo ao Futura Gourmet                                                   |                            |
|----------------------------------|-------------------------------------------------------------------------------|----------------------------|
|                                  |                                                                               |                            |
| Cadas                            | lastro de Cliente                                                             |                            |
|                                  | Codigo 0 Dt. Cad. 08/08/2018 14:26:41 Emp. Cad. EMPRESA TESTE LTDA Usuario    | FUTURA                     |
| No.                              | Nome JOSE SANTOS Status                                                       | Ativo 🗸 💏 📉 🏹              |
| Novo Delivery Fis                | Fisica / Juridica Fisico C.N.P.J / C.RF. I.E. / R.G.                          | Delivery Filtros Atualizar |
| [F4]                             |                                                                               | rechauo consulta           |
|                                  |                                                                               |                            |
|                                  | Observação teste 01                                                           |                            |
|                                  |                                                                               |                            |
|                                  |                                                                               |                            |
| CE                               | ΞEP                                                                           |                            |
| Tip                              | ipo RUA Endereco : RUA DOS ALFINEIROS                                         | Numero 4                   |
| Co                               | Complemento Bairro ROBIO                                                      |                            |
| Cid                              | idade p                                                                       | UF                         |
| Ра                               | Pais D                                                                        |                            |
| En                               |                                                                               |                            |
|                                  | Contato                                                                       |                            |
| E-1                              | -Mail                                                                         |                            |
|                                  |                                                                               |                            |
| Ob                               | Joservacao                                                                    |                            |
|                                  |                                                                               |                            |
|                                  | Cancelar                                                                      | End. Entrega Gravar        |
|                                  |                                                                               |                            |
| Terminal : 898 Operador : FUTURA | Alias : C:\FUTURA\DADOS\Carol.FD8 Versao : 2018.8.13.16 08/08/2018 - 14:58:06 |                            |

Feito isso será aberta a tela padrão do pedido, conforme mostra a imagem abaixo:

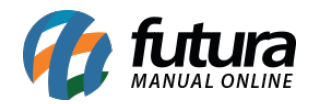

| Venda - Delivery                                                        |                                                |                                       |                      |                                                         |                                                                    |      |                |                                 |
|-------------------------------------------------------------------------|------------------------------------------------|---------------------------------------|----------------------|---------------------------------------------------------|--------------------------------------------------------------------|------|----------------|---------------------------------|
|                                                                         |                                                | Quantidade<br>1,000                   | Valor Unit.<br>0,000 | Cliente:<br>Status:<br>Emissao:<br>Endereço:<br>Pedido: | ADMINISTRADORA DE C/<br>Digitação<br>26/02/2016 17:01:15<br>129403 |      |                |                                 |
|                                                                         |                                                |                                       |                      |                                                         |                                                                    | 0.00 | 3              |                                 |
|                                                                         |                                                |                                       |                      |                                                         |                                                                    |      |                |                                 |
|                                                                         |                                                |                                       |                      |                                                         |                                                                    | AVES | BEECAS         | aussecto                        |
|                                                                         |                                                |                                       |                      |                                                         |                                                                    |      |                | PZX                             |
| Taxa de Serviço: 0.00<br>Taxa do Couvert: 0.00<br>Taxa de Entrega: 2.50 | 00 Tabela de Preço<br>00<br>00 Total do Pedido | 5: TABELA PRECO 01<br>5: <b>2,500</b> |                      |                                                         |                                                                    |      | Endereço Pizza | Couvert Tx.<br>Ser.<br>Pesquisa |
| Cancelar Pedido F                                                       | Pagamentos Guarda                              | rr Pedido Imprin<br>Alas : GOURMET    | nir Cliente          | Add.                                                    | Mesa / Outras Opções                                               |      |                |                                 |

Se foi cadastrada a Taxa de Entrega no *Gourmet Server*, essa informação constará no campo das taxas e na soma total do Pedido.

**Impressão Delivery:** O sistema disponibiliza uma função para impressão do pedido para Delivery, o qual deverá ser habilitado nas configurações do *Gourmet*.

Para utilizar, assim que efetuado o pedido clique no botão *Imprimir*.

Uma tela para observações será aberta, insira as informações caso necessário e clique em *Confirmar*. Em seguida selecione a opção *Delivery*, conforme mostra a imagem abaixo:

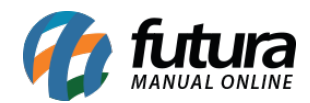

| Consulta de Delivery - Aberto                                                          |                                                      |                       |                      |                              |                         |             |                    |                              |  |
|----------------------------------------------------------------------------------------|------------------------------------------------------|-----------------------|----------------------|------------------------------|-------------------------|-------------|--------------------|------------------------------|--|
| ID                                                                                     | Quantida                                             | de Valor Uni          | t                    | Cliente: ADM                 | INISTRADORA DE CI       |             |                    |                              |  |
|                                                                                        |                                                      | 1,000                 | 0,000                | Status: Abe<br>Emissao: 26/0 | rto<br>)2/2016 17:01:15 |             |                    |                              |  |
|                                                                                        |                                                      |                       |                      | Endereço:                    |                         |             |                    |                              |  |
|                                                                                        |                                                      |                       |                      | Pedido: 1294                 | 103                     |             |                    |                              |  |
|                                                                                        | 74 PIZZA FRANGO - GRANDE<br>1.000 10.000 10.000      |                       |                      |                              |                         |             |                    |                              |  |
|                                                                                        | 48 SUCO DE LARANJA<br>1.000 10.000 10.000            |                       |                      |                              |                         |             |                    | Î                            |  |
|                                                                                        |                                                      | [                     | Selecionar Impressão |                              |                         | AVES        | BEBIDAS            | GUARIOÇÃO                    |  |
|                                                                                        |                                                      |                       | Cozinha              | Delivery                     | Cancelar                | LIGHTINITY. |                    |                              |  |
|                                                                                        |                                                      |                       |                      |                              |                         |             |                    |                              |  |
|                                                                                        |                                                      |                       |                      |                              |                         | Y PORÇÕES   | PRODUTOS SEM GRUPO | REFEIÇÃO                     |  |
| Taxa de Serviço: <b>0.</b><br>Taxa do Couvert: <b>0.</b><br>Taxa de Entrega: <b>2.</b> | 000 Tabela de Preço: TABI   000 Total do Pedido : 22 | ELA PRECO 01<br>2,500 |                      |                              |                         |             | Endereço Pizza     | Couvert Tx.<br>Ser. Pesquisa |  |
| 8                                                                                      | <b>P</b>                                             | <b>.</b>              | 2                    | Add Mesa                     |                         |             |                    |                              |  |
| Cancelar Pedido                                                                        | Pagamentos Guardar Pedido                            | Imprimir              | Cliente              | Cmd                          | Outras Opções           |             |                    |                              |  |
| Terminal : 158                                                                         | Operador : FUTURA                                    | Allas : GOURMET       |                      | Ver                          | são : 2010.1.1.400      |             |                    |                              |  |